Ipad 3 Dfu Mode Instructions
>>CLICK HERE<<<</p>

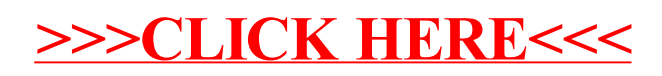